| クラウド名/対応機種                                      | 接続方法                                                                                                    |
|-------------------------------------------------|----------------------------------------------------------------------------------------------------|
| 3 Mコネクトセンター                                     | 3 Mジャパン社へ送信先追加(「株式会社シケン」)をご依頼くださいますようお願いします。                                                                                                    |
| 【対応機種】                                          | 3 Mコネクトセンターとの接続が完了しましたら、口腔内データを送信ください。                                                                                                    |
| 3 M社 True Definition                            | ※「コネクト接続設定」や操作の詳細については、販売業者のサポート担当の方までお問い合わせください。                                                                                                    |
| 3 Shape communicate<br>【対応機種】<br>3 Shape社 Trios | 送信先追加(「アカウント名:shiken1」)でラボ検索を行い、当社宛にリクエストを送って頂きますようお願いします。リクエストを承認いたしますので、コネクト接続完了後、口腔内データをご送信ください。<br>※「コネクト接続設定」や操作の詳細については、販売業者のサポート担当の方までお問い合わせください。                                                                                                    |
| Aadva Xchange<br>【対応機種】<br>GC社 Aadva IOS 100    | GC社へ送信先追加(「株式会社シケン」)をご依頼くださいますようお願いします。<br>す。<br>Aadva Xchangeとの接続が完了しましたら、口腔内データを送信ください。<br>※「コネクト接続設定」や操作の詳細については、販売業者のサポート担当の方までお問い合わせください。                                                                                                    |
| コネクトケースセンター                                     | コネクトケースセンターにログインの上、「株式会社シケン」でラボ検索を行い、                                                                                                    |
| 【対応機種】                                          | お気に入りラボ登録設定を行ってください。その後、口腔内データを送信ください。                                                                                                    |
| Dentsply Sirona社 CEREC                          | ※「コネクト接続設定」や操作の詳細については、販売業者のサポート担当の方までお問い合わせください。                                                                                                    |
| G-Link                                          | G-Linkにログインの上、「株式会社シケン」でラボ検索を行い、当社宛にリクエ                                                                                                    |
| 【対応機種】                                          | ストを送って頂きますようお願いします。リクエストを承認いたしますので、コネ                                                                                                    |
| GeoMedi社 GOS(G-OralScan)                        | クト接続完了後、口腔内データをご送信ください。                                                                                                    |
| Shining 3D社 A-OralScan                          | ※「コネクト接続設定」や操作の詳細については、販売業者のサポート担当の方までお問い合わせください。                                                                                                    |
| Medit Link                                      | アカウント名「株式会社シケン高松技工所」でパートナー検索を行ってください。                                                                                                    |
| 【対応機種】                                          | 株式会社シケン宛にリクエストを送って頂きましたらリクエスト承認いたしますの                                                                                                    |
| Medit社 Medit                                    | で、コネクト接続完了後、口腔内データを送信ください。                                                                                                    |
| YOSHIDA社 コエックス                                  | ※「コネクト接続設定」や操作の詳細については、販売業者のサポート担当の方までお問い合わせください。                                                                                                    |
| Yコネクト                                           | YOSHIDA社へ「株式会社シケン」で送信先追加のご依頼を行ってください。Yコ                                                                                                    |
| 【対応機種】                                          | ネクト接続完了後、口腔内データを送信ください。                                                                                                    |
| YOSHIDA社 Trophy                                 | ※「コネクト接続設定」や操作の詳細については、販売業者のサポート担当の方までお問い合わせください。                                                                                                    |
| マイアイテロ<br>【対応機種】<br>インビザライン・ジャパン社 iTero         | インビザライン・ジャパン社へ「株式会社シケン」で送信先追加のご依頼を行って<br>ください。<br>補綴モード設定およびコネクト接続完了後、「SHIKEN CORPORATION」を選択<br>して口腔内データを送信してください。<br>※補綴モード設定がお済でないiTeroユーザー様はインビザライン・ジャパン社へ<br>の手配が別途必要になります。<br>※当社の送信先名は英語表記となっています。<br>※「コネクト接続設定」や操作の詳細については、販売業者のサポート担当の方までお問い合わせください。 |
| その他、クラウドや送信方法について                               | 口腔内スキャナーで採得された口腔内データ(DCM・STLファイルなど)を、まとめてZIP圧縮していただき、メール添付(digital@shiken.biz)の上、送信いただくことも可能です。<br>※「コネクト接続設定」や「口腔内データのエクスポート」「STLデータへの変換方法」など操作の詳細については、それぞれのメーカーまたは販売業者へお問い合わせください。                                                                          |